# **User Management for PCSE Online**

## **Ophthalmic User Management Guide**

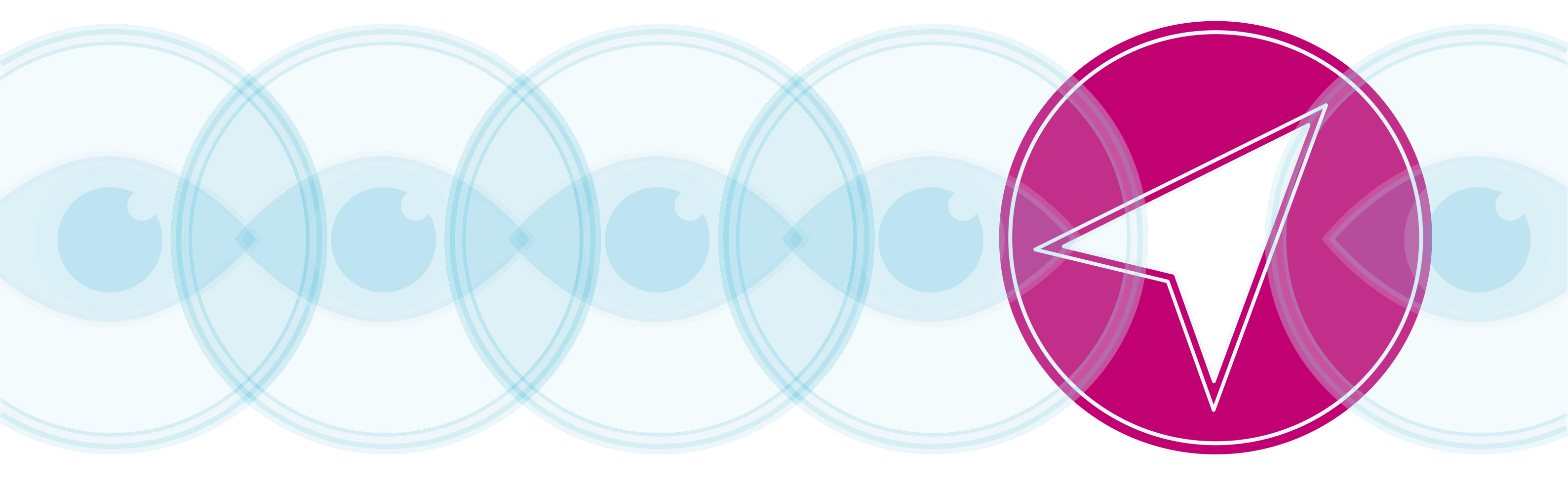

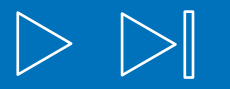

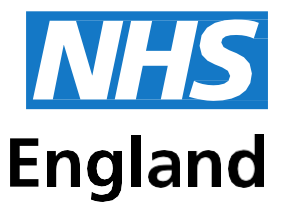

#### **Primary Care Support England**

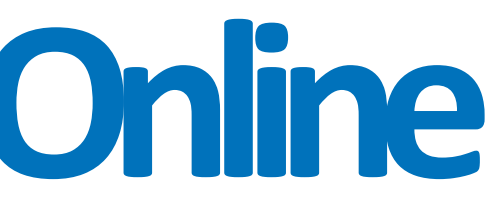

## Contents

| Section 1. | User Administrator Overview                               | 1  |
|------------|-----------------------------------------------------------|----|
| Section 2. | How to Create a Portal user as a Performer                | 2  |
| Section 3. | User Administrator Roles                                  | 7  |
| Section 4. | User forgotten login details                              | 13 |
| Section 5. | Deactivating User roles                                   | 14 |
| Section 6. | Editing User roles                                        | 18 |
| Section 7. | Creating User accounts for staff without an email address | 21 |

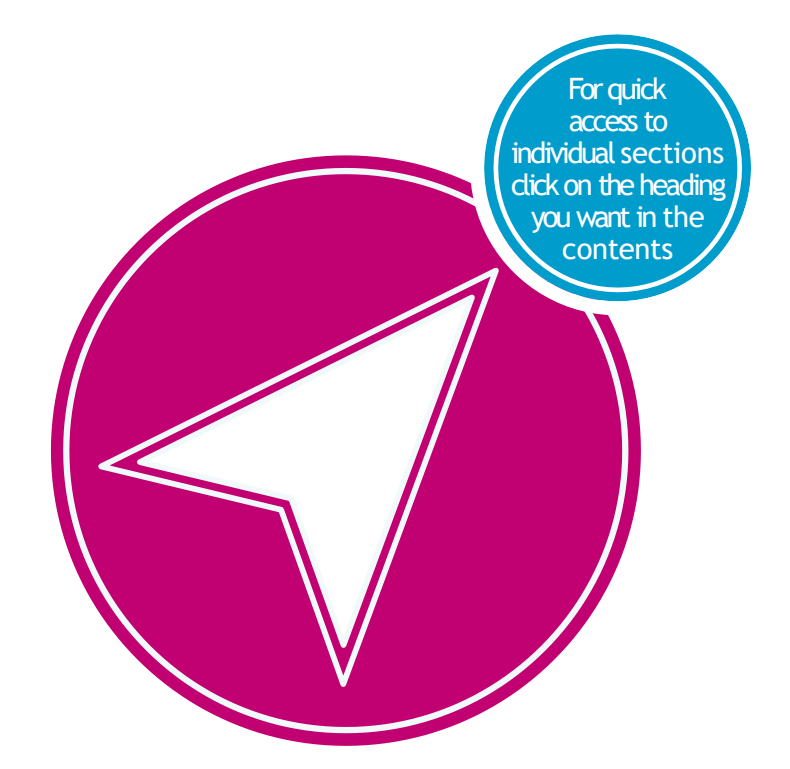

#### 1. User Administrator Overview

#### Assigning roles to PCSE Online users in your practice

The contract holder is responsible for nominating up to four User Administrators. Once the User Administrators have been set up they will receive an email from PCSE advising them of next steps.

#### What are the responsibilities of User Administrator(s)?

- position
- deactivating users who leave their organisation
- editing users access within their practice to ensure users have the appropriate role(s) for their position.

#### **Ophthalmic User Administrator Roles**

The table below provides details of the User Administrator Roles that can be assigned:

| PCSE Online Role       | Role Description      |
|------------------------|-----------------------|
| PL Organisation User   | Ophthalmic Performer  |
| Administration         | PCSE Online user acco |
| OPTO Organisation User | Ophthalmic User Admi  |
| Administration         | accounts for Ophthalm |

#### **Ophthalmic Performers**

The User Administrator must set up PCSE Online user accounts for Performers within their practice by following the steps below.

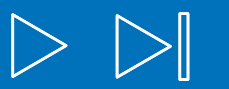

setting up colleagues within their practice with the appropriate role(s) for their

List User Administrator - responsible for providing ounts for Performers within their practice.

inistrator - responsible for providing PCSE Online user nic Payments users within their practice.

### 2. How to Create a Portal User as a Performer

## Step by step guide to creating a PCSE Online user account for a Performer

1. User Administrator logs into PCSE Online. Enter email address and password.

| PCSE Online                             |                                                                                                    |                                   | <b>NHS</b><br>England |
|-----------------------------------------|----------------------------------------------------------------------------------------------------|-----------------------------------|-----------------------|
| Home About Services Organisa            | ations News Help Contac                                                                                                    | ct Us Register <del>-</del> Login |                       |
|                                         | Sign in<br>FMAIL ADDRESS<br>UATExtsuperuser@uat.com<br>PASSWORD<br><br>Sign in<br>Forgotten your login details? [ F<br>REGISTER AS A<br>Please Select | Help                              |                       |
| PRIMARY CARE SUPPORT                    | Organisation                                                                                                    | Services                          | Legal                 |
| Primary Care Support England provides   | General Practitioners                                                                                                    | Records                           | _ Privacy Policy      |
| administrative and support services for | Opticians                                                                                                    | Cervical screening                | Accessibility         |
| and is part of Capita plc.              | Pharmacies                                                                                                    | CP Payments                       |                       |
|                                         |                                                                                                    | Market entry                      |                       |
|                                         |                                                                                                    | Ophthalmic payments               |                       |
|                                         |                                                                                                    | Performer list                    |                       |

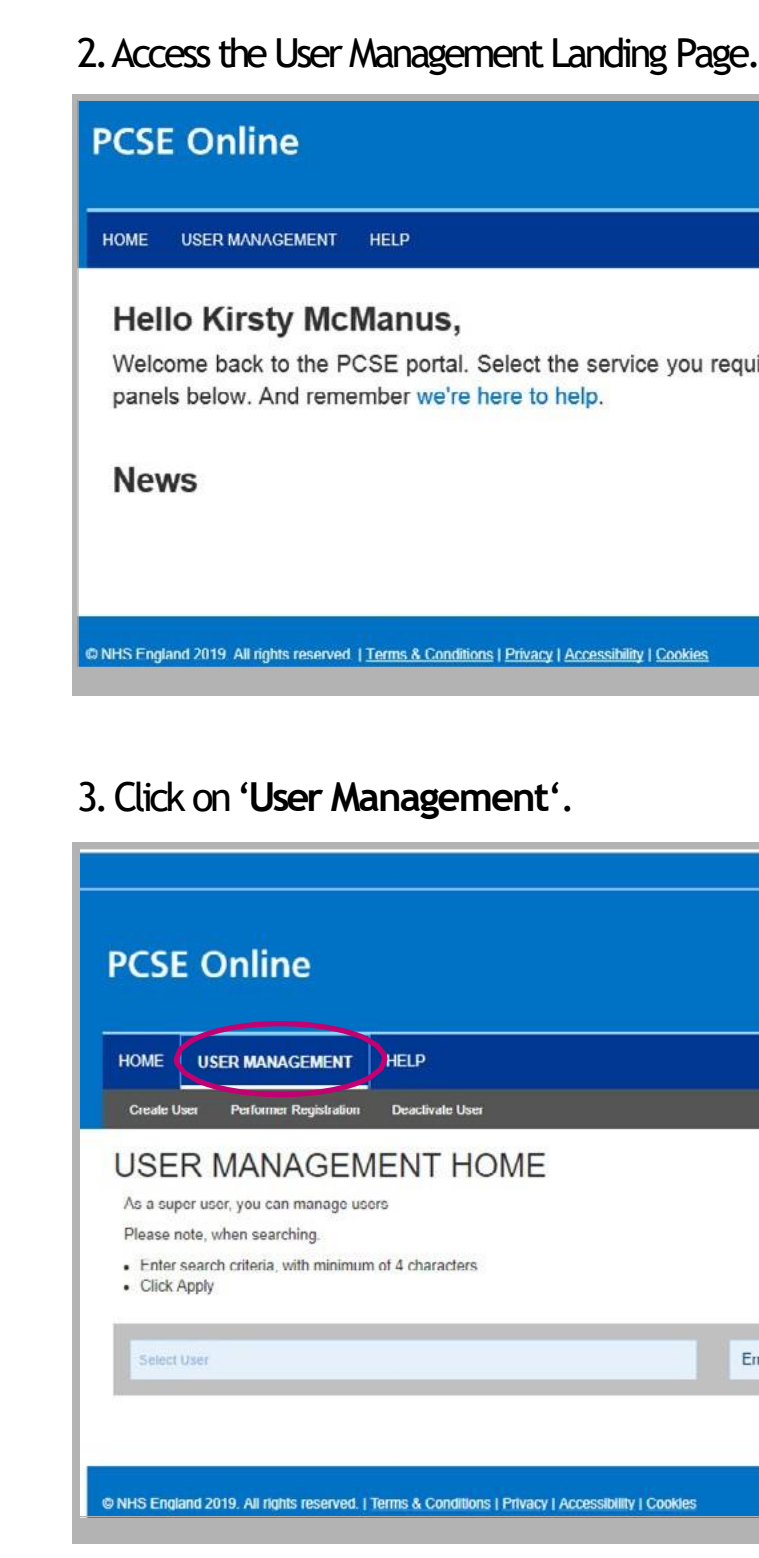

|                                                 | NHS<br>England |
|-------------------------------------------------|----------------|
|                                                 |                |
| equire from the navigation bar above or from th | ne summary     |
|                                                 |                |
|                                                 |                |
|                                                 |                |

|       | Auatextsuperuser@uat.com | 0 Messages | Settings | €+ Log out     |
|-------|--------------------------|------------|----------|----------------|
|       |                          |            |          |                |
|       |                          |            |          | NHS<br>England |
|       |                          |            |          | Lingianu       |
|       |                          |            |          |                |
|       |                          |            |          |                |
|       |                          |            |          |                |
|       |                          |            |          |                |
|       |                          |            |          |                |
|       |                          |            |          |                |
|       | _                        |            | _        |                |
| Email | • All                    | · ·        | Apply    | Clear          |
|       |                          |            |          |                |
|       |                          |            |          |                |
|       |                          |            |          |                |

From the User Management menu, choose the **Performer Registration** option.

| HOME      | PERFORMERS LIST           | RECORDS AND SUPPLIES | USER MANAGEMENT | HELP |
|-----------|---------------------------|----------------------|-----------------|------|
| Create Us | se Performer Registration | Disable User         |                 |      |
|           |                           |                      |                 |      |

You will see the screen below where you must provide the Professional Body Number (GOC, number) of the Performer.

|                                                                                | alice.smith@pcsedev.co.uk | 0 Messages | Change Organisation | Settings | E Log out      |
|--------------------------------------------------------------------------------|---------------------------|------------|---------------------|----------|----------------|
| PCSE Online                                                                    |                           |            |                     |          | NHS<br>England |
| HOME PERFORMERS LIST RECORDS AND SUPPLIES                                      | USER MANAGEMENT HELP      |            |                     |          |                |
| Create User Performer Registration Disable User                                |                           |            |                     |          |                |
| Performer Registration<br>PROFESSIONAL BODY NUMBER<br>Professional Body Number |                           |            |                     |          |                |
| NHS England 2016   Terms & Conditions   Privacy   Accessibility   Cookies      |                           |            |                     |          |                |
| Version: 1.5.0.1   31 Oct, 2017                                                |                           |            |                     |          |                |

Specify the Professional Body Number and press the 'Enter' key.

If the Performer is already a Portal User, you will be shown the first name and surname of the Performer.

| Performer Registration                                      |         |
|-------------------------------------------------------------|---------|
| PROFESSIONAL BODY NUMBER                                    |         |
| roj002                                                      |         |
| A user record for this performer exists. Click here to view |         |
| FIRST NAME                                                  | SURNAME |
| Robert                                                      | Jones   |

You can click on the 'Click here to view' link to see the full details of the Performer's Portal User. The screen that opens when you click on the link is same as the one for 'Update Portal User'.

1. Performer is not already a Portal User If the Performer is not already a Portal User, you will need to confirm the Performer's email address and telephone numbers and click the 'Update' button.

| Performer Registration        | ו      |                                            |
|-------------------------------|--------|--------------------------------------------|
| PROFESSIONAL BODY NUMBER      |        |                                            |
| ainw323                       |        |                                            |
| FIRSTNAME                     |        | SURNAME                                    |
| Alex                          |        | Newman                                     |
| EMAIL ADDRESS                 |        | RE-ENTER EMAIL ADDRESS                     |
| alex.newman@pcsenewshop.co.uk |        | alex.newman@pcsenewshop.co.uk              |
| TELEPHONE NUMBER              |        | MOBILE                                     |
| Telephone Number              |        | Mobile                                     |
| Cancel                        |        | Update                                     |
|                               |        |                                            |
| ORGANISATION CODE             |        |                                            |
| Dummy Ophthalmic Practice ELS |        |                                            |
| Role                          | Status |                                            |
| PL Practice Manager           |        |                                            |
| Performer                     |        |                                            |
| Cancel                        |        | Create                                     |
|                               |        |                                            |
|                               |        | or during this process, places contact the |

| ainw323                                 | ODY NUMBER            |        |                               |
|-----------------------------------------|-----------------------|--------|-------------------------------|
|                                         |                       |        |                               |
| FIRSTNAME                               |                       |        | SURNAME                       |
| Alex                                    |                       |        | Newman                        |
| EMAIL ADDRESS                           |                       |        | RE-ENTER EMAIL ADDRESS        |
| alex.newman@pcs                         | enewshop.co.uk        |        | alex.newman@pcsenewshop.co.uk |
| TELEPHONE NUME                          | BER                   |        | MOBILE                        |
| Telephone Number                        |                       |        | Mobile                        |
| Cancel                                  |                       |        | Update                        |
|                                         | DDE<br>c Practice ELS |        |                               |
| Dummy Opnihalmi                         |                       |        |                               |
| Role                                    |                       | Status |                               |
| Role<br>PL Practice Manag               | er                    | Status |                               |
| Role<br>PL Practice Manag<br>Performer  | er                    | Status |                               |
| Role PL Practice Manag Performer Cancel | er                    | Status | Croate                        |
| Role PL Practice Manag Performer Cancel | er                    | Status | Create                        |

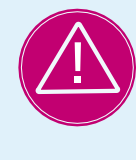

2. Performer verifies User Account Once the user account has been created, the Performer will receive an email with a link for them to verify the account and set up a password.

3. Performer is already a Portal User

If the Performer is already a Portal User, you will be shown the first name and sumame of the Performer.

| PROFESSIONAL BODY NUMBER                                    |         |
|-------------------------------------------------------------|---------|
| roj002                                                      |         |
| A user record for this performer exists. Click here to view |         |
| FIRST NAME                                                  | SURNAME |
| Robert                                                      | Jones   |

You can click on the 'Click here to view' link to see the full details of the Performer's Portal User Account.

4. Professional Body Number is invalid If the Professional Body Number specified is invalid, you will see an error message 'Performer not found'.

Performer Registration
PROFESSIONAL BODY NUMBER
AAXX
Performer not found.

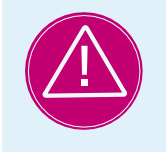

If the Professional Body is not found, please contact the Customer Support Centre via https://pcse.england.nhs.uk/contact-us/ or phone 0333 014 2884.

### 3. User Administrator Roles

#### **Ophthalmic User Roles**

The table below provides details of the User Roles that can be assigned.

| PCSE Online Role                | Role Description                                                                                                    | Typical Practice Role(s)                                                                                                    |
|---------------------------------|----------------------------------------------------------------------------------------------------|----------------------------------------------------------------------------------------------------|
| Contractor Signatory            | This role is for a GOS contractor or a<br>nominated contractor signatory who needs<br>to be able to enter patient details to create a<br>GOS claim, complete the contractor/supplier<br>section of a claim and sign the contractor/<br>supplier declarations. | Contractor or nominated contractor signatory<br>who is authorised to submit GOS claims on<br>the contractor's behalf.                                                                                                    |
| GOS Performer                   | This role is for ophthalmic performers who<br>need to be able to enter patient details to<br>create a GOS daim, complete the performer<br>section of a claim and sign the performer<br>declaration.                                                           | Optometrist (or Ophthalmic Medical<br>Practitioner) who is on the NHS England<br>Ophthalmic Performer List and provides NHS<br>sight tests in the practice.<br>You must create a PCSE Online account for<br>a Performer by following the steps in Section<br>x before assigning the role of GOS Performer<br>for the Ophthalmic Payments system, |
| GOS Claim Manager               | This role is for practice staff who need to<br>be able to enter patient details to create<br>a GOS daim, and view and edit all GOS<br>daims within the practice (excluding<br>editing the signed performer and contractor<br>declarations).                   | Dispensing Optician, Dispensing Assistant,<br>Practice Manager, Admin Staff, Receptionist.                                                                                                    |
| OPH Statement View              | This role is for any member of practice staff<br>who only needs to be able to view GOS<br>statements.                                                                                                    | Practice Administrator (Finance).                                                                                                    |
| OPH Supplier Signatory<br>(Eng) | This role is for staff who need to be able<br>to enter patient details to create a GOS<br>daim, complete the supplier section of a<br>GOS3 or GOS4 daim and sign the supplier<br>declarations.                                                                | Practice Manager, Dispensing Optician<br>or support staff who are involved in the<br>dispensing and collection of glasses.                                                                                                    |
| OPH Head Office                 | This role is for head office based staff of optical chains who need to be able to view GOS statements for practices in their chain.                                                                                                    | Head Office Administrator (Finance)                                                                                                    |

#### **Additional roles**

Please be aware the following may appear on the list of roles for an Ophthalmic User Administrator but these should be ignored:

**CET PRT Supervisor** 

**CETPRTClaimant** 

**CETPRTReadOnly** 

**CETPRTClaimManager** 

**OPHCentralOpticalFundStatementView** 

**OPHEyecareTrustStatementView** 

#### Users with multiple roles

Please note, it is possible for a user to have more than one role e.g. an optometrist who is both a Performer and a Contractor would be assigned the Contractor Signatory and GOS Performer roles.

#### Step by step guide to creating PCSE Online Users

1. User Administrator logs into PCSE Online. Enter email address and password.

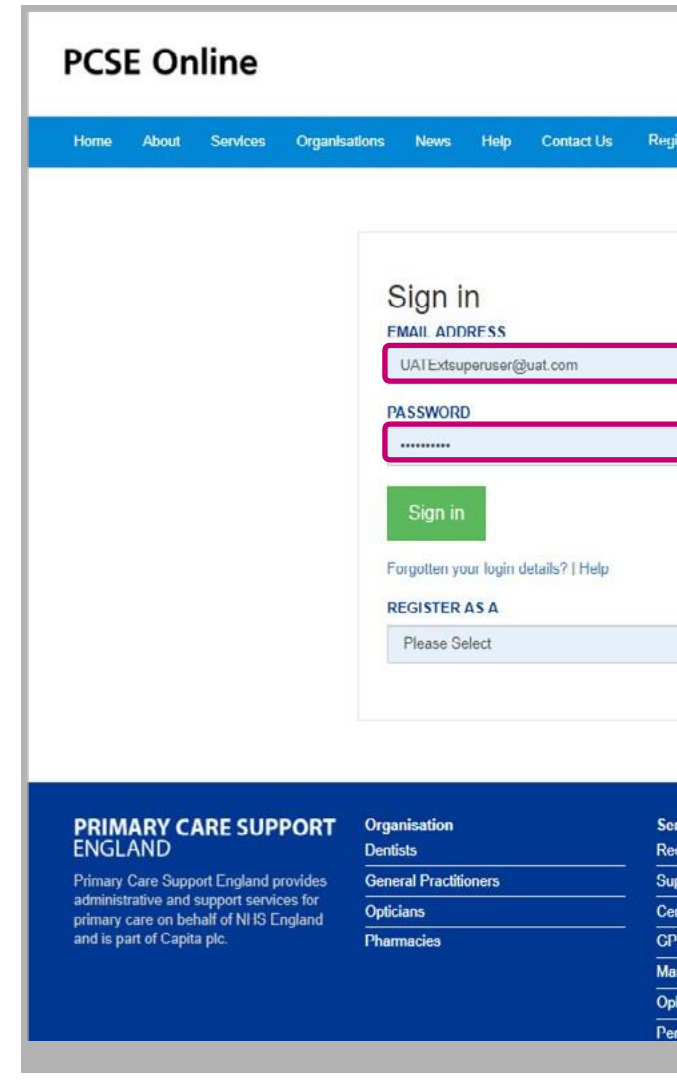

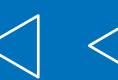

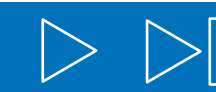

|                              | NHS<br>England |
|------------------------------|----------------|
| ler <del>v</del> Login       |                |
|                              |                |
|                              |                |
|                              |                |
|                              |                |
|                              |                |
|                              |                |
|                              |                |
|                              |                |
|                              |                |
|                              |                |
|                              |                |
| <ul> <li>Register</li> </ul> |                |
|                              |                |
|                              |                |
|                              |                |
| ces                          | Legal          |
| rds                          | Privacy Policy |
| lies                         | Cookies        |
| cal screening                | Accessibility  |
| ayments                      |                |
| halmic payments              |                |
|                              |                |

#### 2. Access the User Management Landing Page.

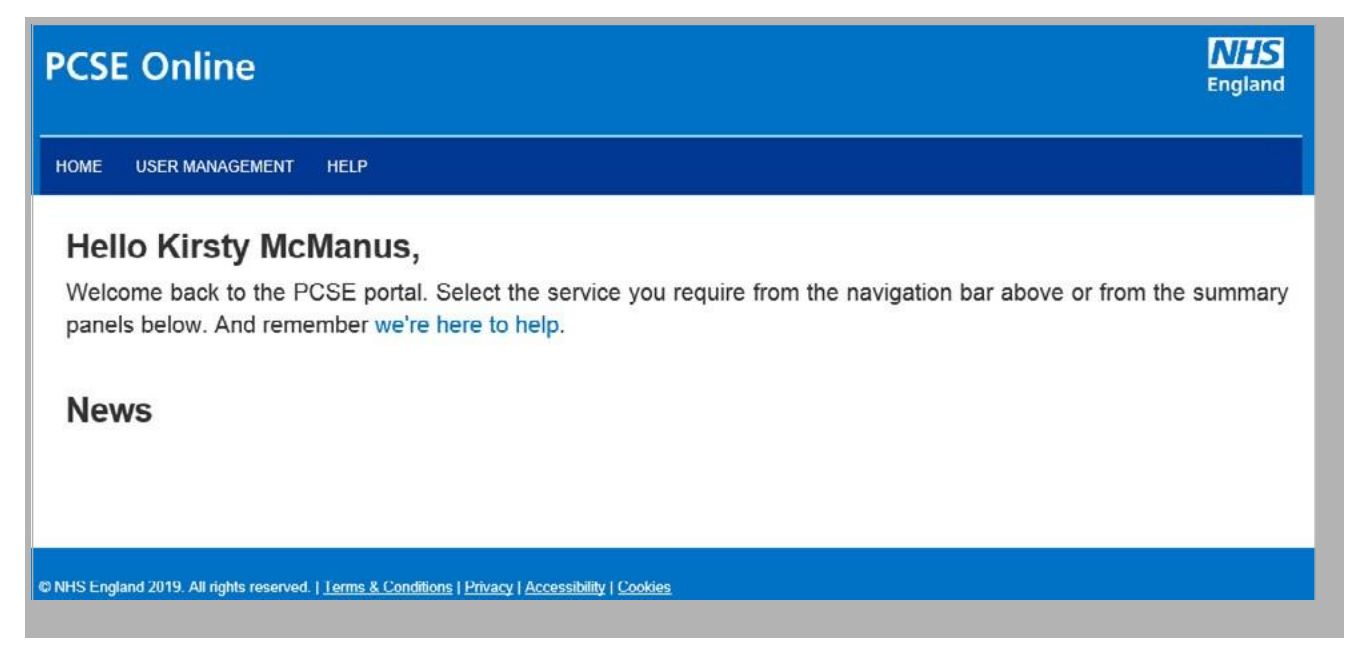

#### 3. Click on 'User Management'.

| PCSE Online                                                                                                    |       |     |       | <b>NHS</b><br>England |
|----------------------------------------------------------------------------------------------------|-------|-----|-------|-----------------------|
|                                                                                                    |       |     |       |                       |
| Create Oser<br><b>USER MANAGEMENT HOME</b><br>As a super user, you can manage users<br>Please note, when searching.<br>• Enter search criteria, with minimum of 4 characters<br>• Click Apply |       |     |       |                       |
| Select User                                                                                                    | Email | Ali | Apply | Clear                 |
| NHS England 2019. All rights reserved.   <u>Terms &amp; Conditions</u>   <u>Privacy</u>   <u>Accessibility</u>   <u>Cookies</u>                                                               |       |     |       |                       |

| CSI             | Online                                                |                   |       |       |         | N<br>Eng |
|-----------------|-------------------------------------------------------|-------------------|-------|-------|---------|----------|
| HOME            | USER MANAGEMENT                                       | HELP              |       |       |         |          |
| Create U        | ser P rformer Registration                            | Deactivate User   |       |       |         |          |
| Please r        | ote, when searching.<br>search criteria, with minimur | n of 4 characters |       |       |         |          |
| Enter     Click | Apply                                                 |                   |       |       |         |          |
| Enter     Click | Apply<br>User                                         |                   | Email | ▼ All | • Apply | Clear    |

#### Assign user role(s). Enter user details and assign role(s). Then click 'Create'.

| HOME USER MANAGEMENT HELP                          |                       |
|----------------------------------------------------|-----------------------|
| Create User Performer Registration Deantivate User |                       |
| CREATE NEW USER                                    |                       |
| TITLE                                              | FIRST NAMES           |
| Mr.                                                | Gary                  |
| EMAU                                               | TELERHONE             |
| nany aray@test.com                                 | 0111111111            |
| dai y da d 6 corconi                               |                       |
| MOBILE                                             | REQUESTER'S EMAIL     |
| 0111111111                                         | UATExtsuperuser@uat.c |
| ORGANISATION CODE                                  |                       |
| England Optho Practice 1                           |                       |
| Role                                               | Status                |
| CET PRT Supevisor                                  | 8                     |
| ContractorSignatory                                | W                     |
| OPHStatementView                                   | П                     |
| OPHHeadOffice                                      | <b>U</b> .            |
| OPHCentralOpticalFundStatementView                 |                       |
| OPHEyeCareTrustStatementView                       | D                     |
| OPH Supplier Signatory (Eng)                       | 8                     |
| GOSClaimManager                                    | ۵                     |
| CETPRTClaimant                                     |                       |
| CETPRIReadOnly                                     | 0                     |
| CETPRTClaimManager                                 |                       |
| GOSPerformer                                       | 2                     |
| GOSReadOnly                                        | 0                     |

Cancel

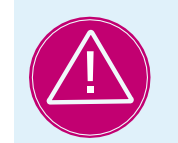

If you see any error messages during this process, please contact the Customer Support Centre via https://pcse.england.nhs.uk/contact-us/ or phone 0333 014 2884.

|         | _      |  |
|---------|--------|--|
| SURNAME |        |  |
| Gray    |        |  |
|         |        |  |
|         |        |  |
|         |        |  |
|         |        |  |
|         |        |  |
|         |        |  |
|         |        |  |
|         |        |  |
|         |        |  |
|         |        |  |
|         |        |  |
|         |        |  |
|         |        |  |
|         |        |  |
|         |        |  |
|         |        |  |
|         |        |  |
|         | Create |  |
|         |        |  |

Verify user account. Once the user account has been created and role(s) has been assigned, the user will receive an email with a link for them to verify the account and set up a password

| PCSE Online                                                                                     | <b>NHS</b><br>England |
|-------------------------------------------------------------------------------------------------|-----------------------|
| Set Password                                                                                    |                       |
| USERNAME                                                                                        |                       |
| User@test.com                                                                                   |                       |
| PASSWORD                                                                                        |                       |
| Password                                                                                        |                       |
| CONFIRM PASSWORD                                                                                |                       |
| Confirm Password                                                                                |                       |
| Cancel                                                                                          | Save                  |
|                                                                                                 |                       |
| NHS England 2019. All rights reserved.   Terms & Conditions   Privacy   Accessibility   Cookies |                       |

### 4. User has forgotten their log in details

#### User has forgotten their password

If a user has forgotten their password, they should dick "Forgotten your login details" on the PCSE Online homepage.

| PCSE Online                    |                                          | NHS<br>England |
|--------------------------------|------------------------------------------|----------------|
| Home About Services Organisati | ons News Help ContactUs Register - Login |                |
|                                |                                          |                |
|                                | Sign in                                  |                |
|                                | EMAIL ADDRESS                            |                |
|                                | Email                                    |                |
|                                | Password                                 |                |
|                                | Sign in                                  |                |
|                                | Forgotten your login details?   Help     |                |
|                                | REGISTER AS A                            |                |
|                                | Please Select   Register                 |                |
|                                |                                          |                |

#### The User should then enter their user name and click "Reset Password".

| PCSE Online                                                                        |             |
|------------------------------------------------------------------------------------|-------------|
| Forgot Password                                                                    |             |
| Type your user name and click Reset Password.                                      |             |
| User Name -                                                                        |             |
| Cancel                                                                             | set Passwor |
| Forgot User Name                                                                   |             |
| Please contact your local user administrator if you have forgotten your user name. |             |
|                                                                                    |             |

### User has forgotten their User Name

Terms & Conditions | Privacy | Acc

If a User has forgotten their User Name then they must contact their User Administrator.

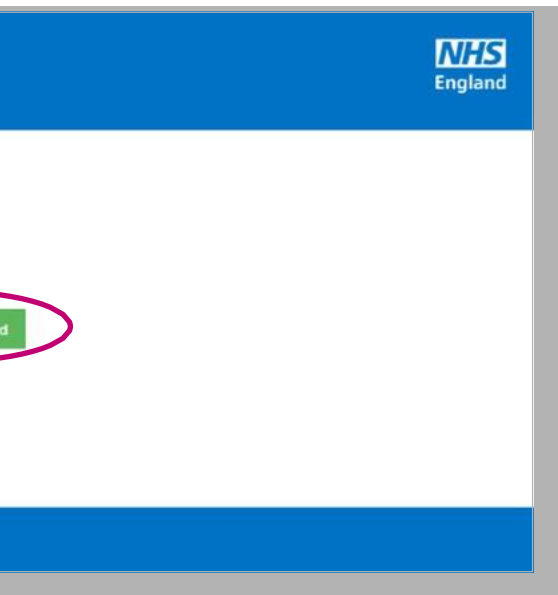

### 5. Deactivating User roles

#### Step by step guide to deactivate a PCSE Online User

If a member of staff leaves the practice the User Administrator should terminate their PCSE online user role User

1. Administrator logs into PCSE online. Enter email address and password

| PCSE Online                                                                      |                                                                                                    |                           |                       |            |                         | NHS<br>England |
|----------------------------------------------------------------------------------|----------------------------------------------------------------------------------------------------|---------------------------|-----------------------|------------|-------------------------|----------------|
| Home About Services Organis                                                      | ations News Help                                                                                                    | Contact Us                | Register <del>+</del> | Login      |                         |                |
|                                                                                  | Sign in<br>EMAIL ADDRESS<br>UATExtsuperuser@<br>PASSWORD<br><br>Sign in<br>Forgotten your logIn d<br>REGISTER AS A<br>Please Select | ual.com<br>etalls?   Help |                       | ▼ Register |                         |                |
| PRIMARY CARE SUPPORT<br>ENGLAND                                                  | Organisation<br>Dentists                                                                                                    |                           | Services<br>Records   |            | Legal<br>Privacy Policy |                |
| Primary Care Support England provides<br>administrative and support services for | General Practitioners                                                                                                    |                           | Supplies              |            | Cookies                 | *              |
| primary care on behalf of NHS England                                            | Opticians<br>Pharmacion                                                                                                    |                           | Cervical scre         | eening     | Accessibility           |                |
|                                                                                  |                                                                                                    |                           | Market entry          | k          |                         |                |
|                                                                                  |                                                                                                    |                           | Ophthalmic            | payments   |                         |                |
|                                                                                  |                                                                                                    |                           | Performer lis         | st         |                         |                |

| COL OTHINC                                                                                                    |                                                                                                |                         |                          | Eng                                   |
|----------------------------------------------------------------------------------------------------|------------------------------------------------------------------------------------------------|-------------------------|--------------------------|---------------------------------------|
| HOME USER MANAGEMENT                                                                                                    | HELP                                                                                           |                         |                          |                                       |
| Hello Kirsty Mo<br>Welcome back to the I<br>panels below. And rem<br>News                                                                                                    | <b>:Manus,</b><br>PCSE portal. Select the se<br>nember we're here to help.                     | ervice you require from | n the navigation bar a   | above or from the sum                 |
|                                                                                                    |                                                                                                |                         |                          |                                       |
| NHS England 2019 All rights reserve                                                                                                    | d   Terms & Conditions   Privacy   Access                                                      | sibility   Cookies      |                          |                                       |
| Anno 1998 - Anno 2015 - Anno 1911 Streserve                                                                                                    | O   TEHRS & COMUNIONS   THVALY   ALCESS                                                        | Situaty   CADATES       |                          |                                       |
|                                                                                                    |                                                                                                |                         |                          |                                       |
| <b>A A A A A A A A A A</b>                                                                                                    |                                                                                                |                         |                          |                                       |
| Click on <b>'User N</b>                                                                                                    | lanagement'                                                                                    |                         |                          |                                       |
| Click on <b>'User N</b>                                                                                                    | lanagement'                                                                                    |                         |                          |                                       |
| Click on <b>'User</b> M                                                                                                    | lanagement'                                                                                    |                         | 🌡 uatextsuperuser@uat.   | com 0 Messages ØSettings              |
| Click on <b>'User N</b>                                                                                                    | lanagement'                                                                                    |                         | 🌡 uatextsuperuser@uat.o  | com 0 Messages ØSettings              |
| Click on <b>'User</b> M                                                                                                    | lanagement'                                                                                    |                         | 🌡 uatextsuperuser@uat.   | com 0 Messages <b>Ø</b> Settings<br>E |
| Click on <b>'User</b> M                                                                                                    | lanagement'                                                                                    |                         | 🌡 uatextsuperuser@uat.   | com 0 Messages ØSettings<br>E         |
| Click on 'User M<br>PCSE Online                                                                                                    | Aanagement'                                                                                    |                         | al uatextsuperuser@uat.o | com 0 Messages �Settings<br>E         |
| Click on 'User M<br>PCSE Online<br>HOVE USER MANAGEMENT                                                                                                    | Aanagement'                                                                                    |                         | atextsuperuser@uat.      | com 0 Messages �Settings<br>[<br>E    |
| Click on 'User M<br>PCSE Online<br>HONE USER MANAGEMENT<br>Create USER PErformer Registrate                                                                                                    |                                                                                                |                         | i atextsuperuser@uat.e   | com 0 Messages �Settings<br>[<br>E    |
| Click on 'User M<br>PCSE Online<br>HOME USER MANAGEMENT<br>Create User Performer Registrativ<br>USER MANAGE                                                                                                    | Aanagement'                                                                                    |                         | atextsuperuser@uat.      | com 0 Messages ØSettings<br>E         |
| Click on 'User M<br>PCSE Online<br>HONE USER MANAGEMENT<br>Create User Performer Registration<br>USER MANAGE<br>As a super user, you can manage<br>Please note, when searching.                                                                                                    | Aanagement'<br>n Help<br>n Deactivate User<br>MENT HOME<br>Users                               |                         | i atextsuperuser@uat.o   | com 0 Messages �Settings              |
| Click on 'User M<br>PCSE Online<br>HOVE USER MANAGEMENT<br>Create User Performer Registrativ<br>USER MANAGE<br>As a super user, you can manage<br>Please note, when searching.<br>• Enter search criteria, with minin                                                                                                    | Aanagement'                                                                                    |                         | Latextsuperuser@uat.     | com 0 Messages ØSettings<br>E         |
| Click on 'User M<br>PCSE Online<br>HOVE USER MANAGEMENT<br>Create User Performer Registrativ<br>USER MANAGEMENT<br>As a super user, you can manage<br>Please note, when searching.<br>. Enter search criteria, with minin<br>. Click Apply                                                                                                    | Aanagement'<br>The P<br>Deactivate User<br>MENT HOME<br>Users<br>num of 4 characters           |                         | Latextsuperuser@uat.     | com 0 Messages �Settings<br>E         |
| Click on 'User M<br>PCSE Online<br>HOVE USER MANAGEMENT<br>Create User Performer Registrativ<br>USER MANAGEE<br>As a super user, you can manage<br>Please note, when searching.<br>Enter search criteria, with minin<br>Click Apply<br>Select User                                                                                                    | Aanagement'<br>Deactivate User<br>MENT HOME<br>users<br>num of 4 characters                    | Emil                    | L uatextsuperuser@uat.   | com 0 Messages Settings               |
| Click on 'User M<br>PCSE Online<br>HOVE USER MANAGEMENT<br>Create User Performer Registrativ<br>USER MANAGEMENT<br>As a super user, you can manage<br>Please note, when searching.<br>- Enter search criteria, with minin<br>- Click Apply<br>Select User                                                                                                    | Aanagement'<br>Aanagement'<br>Deactivate User<br>MENT HOME<br>users<br>num of 4 characters     | Email                   | ▲ uatextsuperuser@uat.   | com 0 Messages ØSettings<br>E         |
| Click on 'User M<br>PCSE Online<br>USER MANAGEMENT<br>Create User Performer Registrate<br>USER MANAGEMENT<br>USER MANAGEMENT<br>USER MANAGEMENT<br>Deformer Registrate<br>USER MANAGEMENT<br>USER MANAGEMENT<br>USER MANAGEMENT<br>Deformer Registrate<br>USER MANAGEMENT<br>Deformer Registrate<br>USER MANAGEMENT<br>Deformer Registrate<br>USER MANAGEMENT | Aanagement'<br>Deactivate User<br>Deactivate User<br>MENT HOME<br>Users<br>num of 4 characters | Email                   | All                      | com 0 Messages ØSettings<br>E         |
| Click on 'User M<br>PCSE Online<br>HOVE USER MANAGEMENT<br>Create User Performer Registratin<br>USER MANAGEMENT<br>As a super user, you can manage<br>Please note, when searching.<br>. Enter search criteria, with minin<br>. Click Apply<br>Select User                                                                                                    | Aanagement'<br>help<br>Deactivate User<br>MENT HOME<br>users<br>num of 4 characters            | Email                   | Latextsuperuser@uat.d    | com 0 Messages ØSettings              |

| 2. Access the User | Management | Landing Page |
|--------------------|------------|--------------|
|                    |            |              |

#### 4. Click 'Deactivate User'

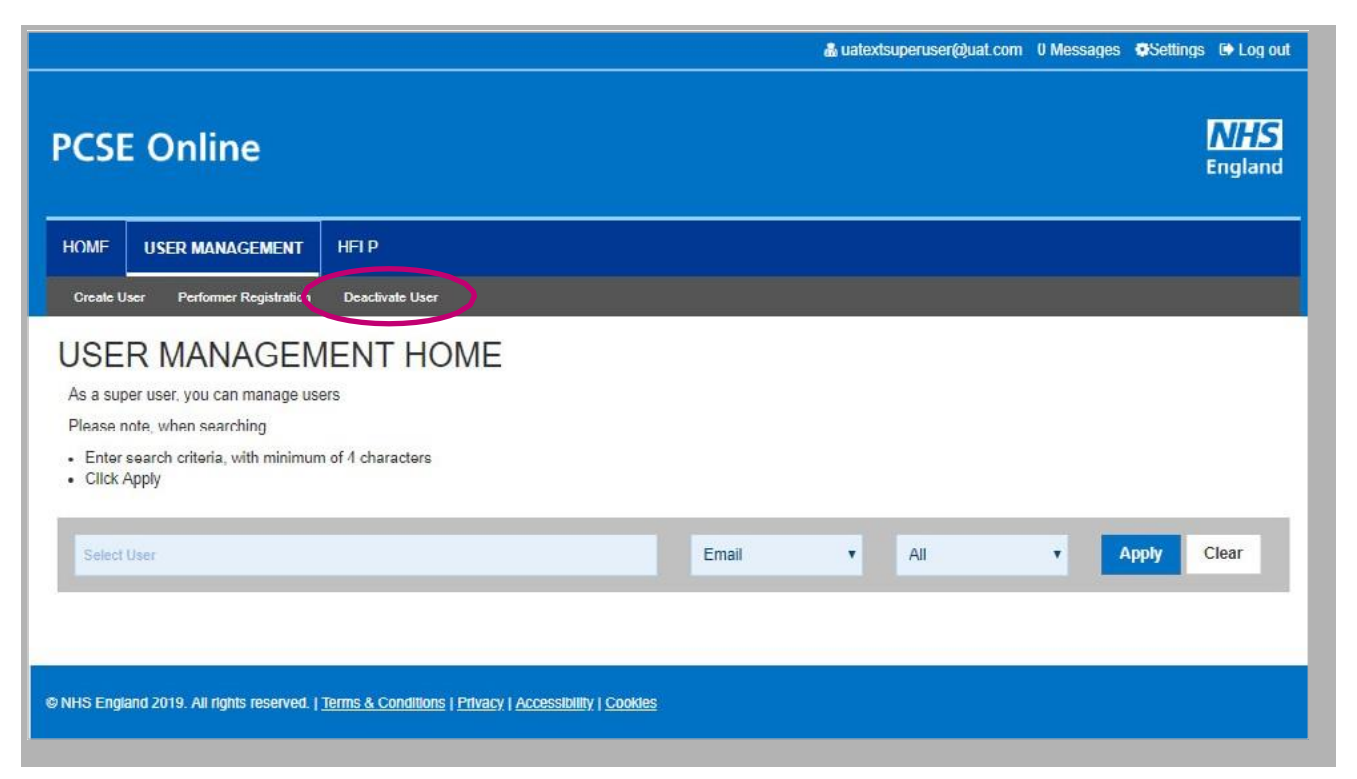

## **PCSE** Online HOME USER MANAGEMENT HELP Create User Deactivate User Deactivate User SELECT USER Gary Gray gary.gray@test.com Cancel NHS England 2019. All rights reserved. | Terms & Conditions | Privacy | Accessibility | Cookies

#### 5. Enter User Name

|                                                                                                    | 🌡 uatextsuperuser@uat.com 0 Messages 🔅 Settings 🕞 Log out |
|----------------------------------------------------------------------------------------------------|-----------------------------------------------------------|
| PCSE Online                                                                                                    | <b>MHS</b><br>England                                     |
| HOME USER MANAGEMENT HELP                                                                                                  |                                                           |
| Create User Performer Registration Deadtivate User                                                                         |                                                           |
| Deactivate User<br>SELECT USER<br>Gary Gray gary gray@lest com                                                             | •                                                         |
|                                                                                                    | *                                                         |
| @ NHS England 2019. All rights reserved.   <u>Terms &amp; Conditions</u>   <u>Privacy</u>   <u>Accessibility   Cookies</u> |                                                           |

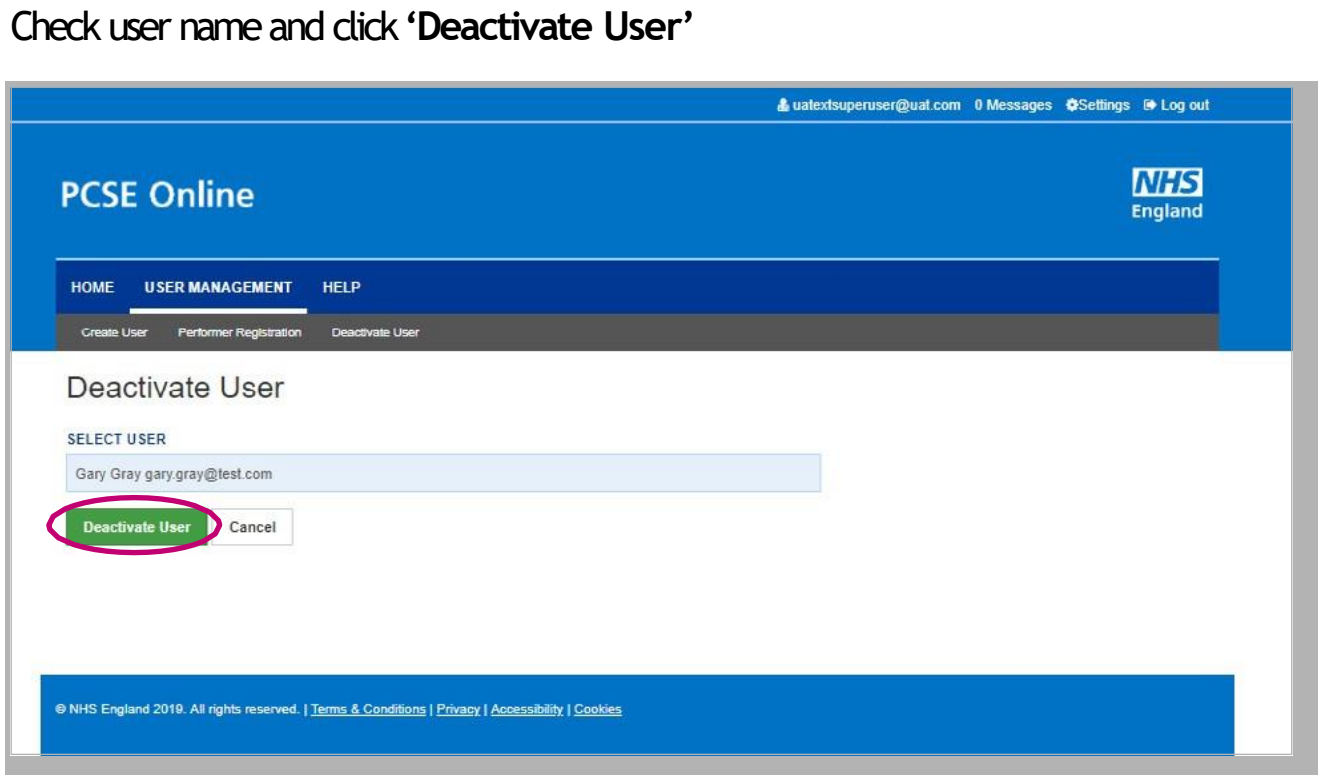

### 6. Editing User roles

## Step by step guide for editing a PCSE Online user's role(s)

1. User Administrator logs into PCSE online. Enter email address and password

| PCSE Online                                                              |                                                                                                    |                                             |                       |          |                              | <b>NHS</b><br>England |
|--------------------------------------------------------------------------|----------------------------------------------------------------------------------------------------|---------------------------------------------|-----------------------|----------|------------------------------|-----------------------|
| Home About Services Organis                                              | ations News H                                                                                                    | elp Contact Us                              | Register <del>+</del> | Login    |                              |                       |
|                                                                          | Sign in<br>EMAIL ADDRES<br>UATExtsuperu<br>PASSWORD<br>Sign in<br>Forgotten your lo<br>REGISTER AS /<br>Please Select | SS<br>ser@uat.com<br>rgin details?   I lelp |                       | Register |                              |                       |
| PRIMARY CARE SUPPORT<br>ENGLAND<br>Primary Care Support England provides | Organisation<br>Dentists<br>General Practitioner                                                                      | s                                           | Services<br>Records   |          | Logal<br>Privacy Policy      |                       |
| administrative and support England provides                              | Opticians                                                                                                    |                                             | Cervical scree        | ning     | Cookles<br><br>Accessibility |                       |
| and is part of Capita plc.                                               | Pharmacies                                                                                                    |                                             | GP Payments           |          |                              |                       |
|                                                                          |                                                                                                    |                                             | Market entry          |          |                              |                       |
|                                                                          |                                                                                                    |                                             | Ophthalmic p          | iyments  |                              |                       |
|                                                                          |                                                                                                    |                                             | Performer list        |          |                              |                       |

#### 2. Access the User Management Landing Page

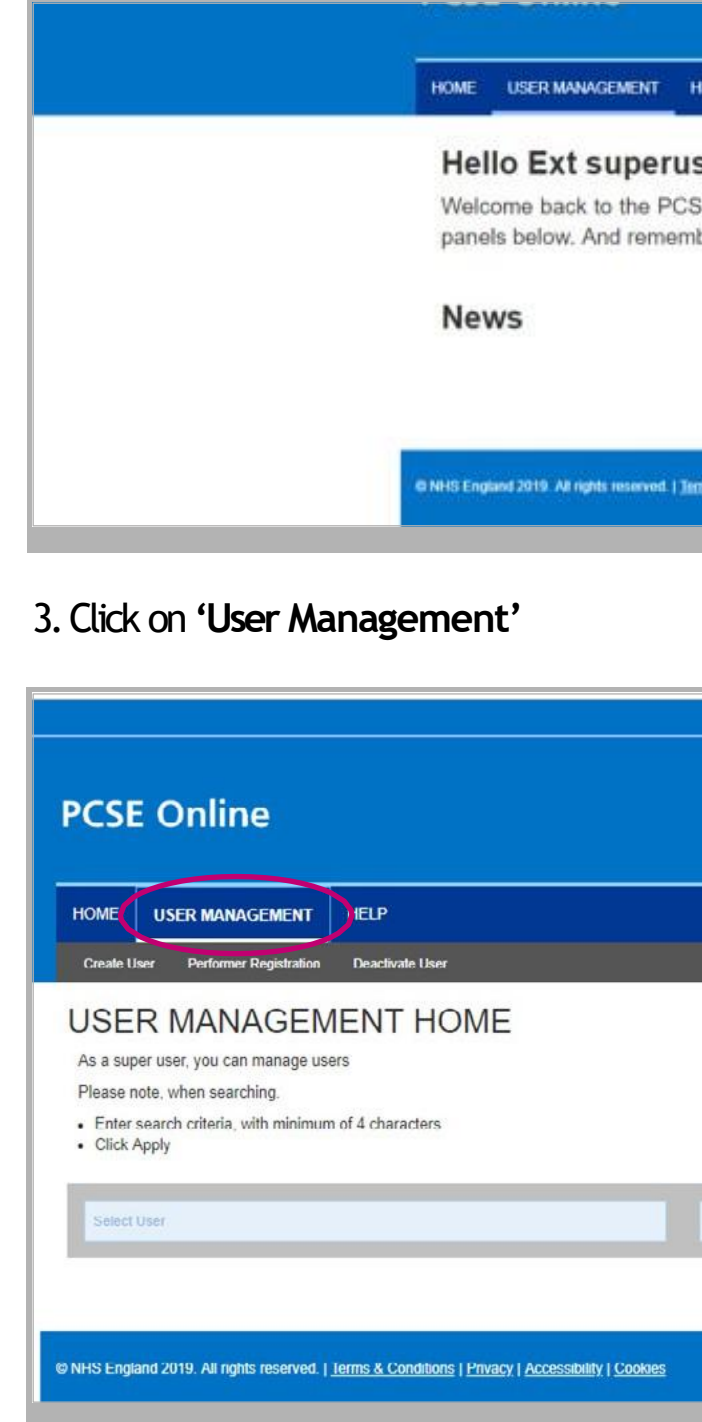

| ELP                         |                                                                 |
|-----------------------------|-----------------------------------------------------------------|
| ser,                        |                                                                 |
| E portal. S<br>ber we're he | elect the service you require from the navigation bare to help. |
|                             |                                                                 |
|                             |                                                                 |

|       | 🌡 uatextsuperuser@uat.com | 0 Messages | Settings  | 🗈 Log out      |
|-------|---------------------------|------------|-----------|----------------|
|       |                           |            |           |                |
|       |                           |            |           | NHS<br>England |
|       |                           |            |           |                |
|       |                           |            |           |                |
|       |                           |            |           |                |
|       |                           |            |           |                |
|       |                           |            |           |                |
|       |                           |            |           |                |
|       |                           |            |           |                |
| Email |                           |            | make (    | Clear          |
| Lindi |                           |            | , p. p. y | cicui          |
|       |                           |            |           |                |
|       |                           |            |           |                |
|       |                           |            |           |                |

4. Enter User Name and check you have the correct user

| PCSE Online                                         | NHS<br>England |
|-----------------------------------------------------|----------------|
| HOMF USER MANAGEMENT HELP                           |                |
| Create User Performer Registration Dearctivate User |                |
| Deactivate User                                     |                |
| SELECT USER                                         |                |
| aary                                                |                |
| Gary Gray gary.gray@lest.com                        | ·              |
|                                                     |                |
|                                                     |                |
|                                                     |                |

5. Tick the box for the appropriate role(s) and click on the 'Create' button

| RGANISATION CODE              |        |        |
|-------------------------------|--------|--------|
| Dummy Ophthalmic Practice ELS |        |        |
| Role                          | Status |        |
| PL Practice Manager           |        |        |
| Performer                     |        |        |
| Cancel                        |        | Create |
|                               |        | Create |

#### 7. Creating User accounts for staff without email

#### Step by step guide to creating PCSE Online user accounts for practice staff who don't have an email account

For members of an optical practice team who do not have an email address they can use as their PCSE Online User Name, a practice User Administrator can create a PCSE Online account by following the steps below.

Please note Performers must have an email address and be registered for a portal account through the Performer Registration screen. See [guide].

#### 1. Create a PCSE Online Ophthalmic user with a user name that is not an email address

Ophthalmic User Administrator logs into PCSE Online 1.

| PCSE Online                      |                                         | NHS<br>England |
|----------------------------------|-----------------------------------------|----------------|
| Home About Servicee Organisation | s News Help Contact Us Register - Login |                |
|                                  |                                         |                |
|                                  |                                         |                |
|                                  | Sign in                                 |                |
|                                  | User name                               |                |
|                                  | PASSWORD                                |                |
|                                  | Password                                |                |
|                                  | Sign in                                 |                |
|                                  | Forgotten your login details? ] Help    |                |
|                                  | REGISTER ∧S ∧ Please Select  V Repister |                |
|                                  |                                         |                |
|                                  |                                         |                |

#### 1.2 Select 'User management'

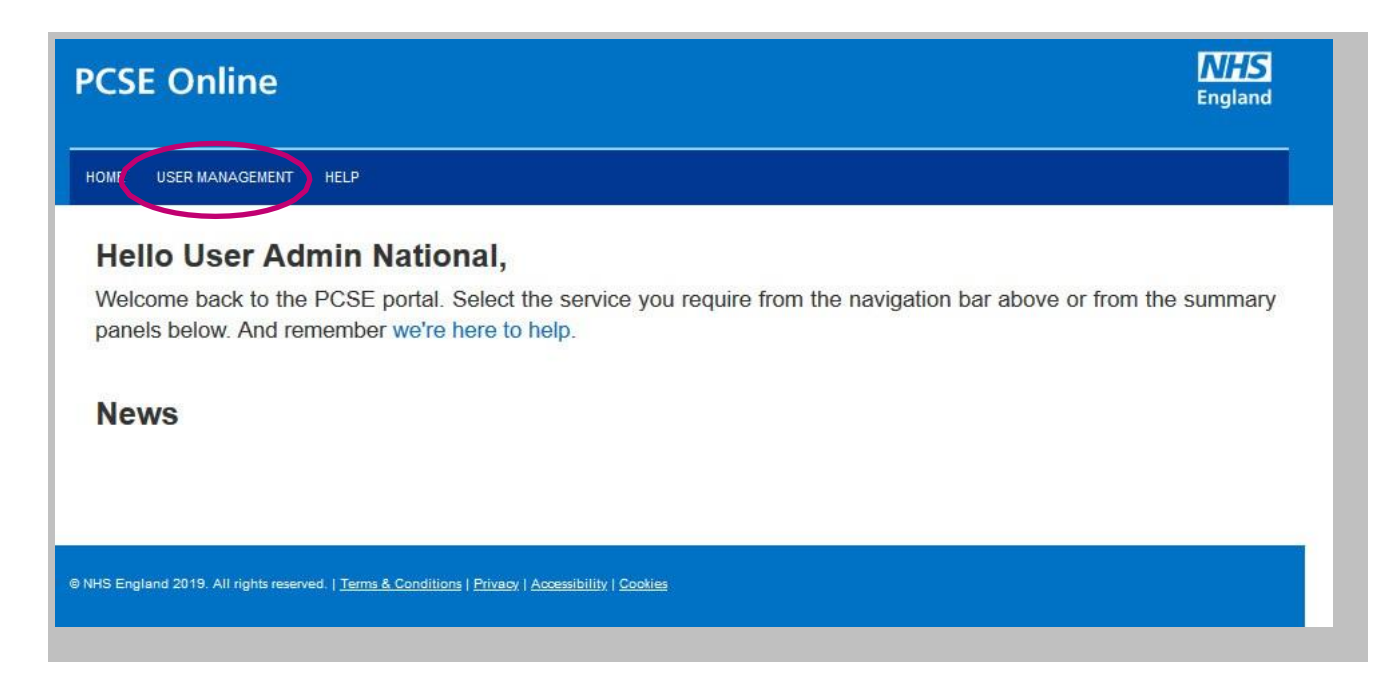

#### 1.3 Select 'Create User'

|                                                                                                    | å ualextsuperuser@uat.com 0 Messages ♦ Settings (♦ L | og out    |
|----------------------------------------------------------------------------------------------------|------------------------------------------------------|-----------|
| PCSE Online                                                                                                    |                                                      | 15<br>and |
| HOME USER MANAGEMENT                                                                                                    | HELP                                                 |           |
| <br>Create User Performer Registration                                                                                                    | Deactivate User                                      |           |
| USER MANAGEN<br>As a super user, you can manage us<br>Please note, when searching.<br>• Enter search criteria, with minimur<br>• Click Apply | MENT HOME<br>ers<br>n of 4 characters                |           |
| Select User                                                                                                    | Usemame • All • Apply Clear                          |           |
|                                                                                                    |                                                      |           |

#### 1.4 Enter user's details

- Suggested format for 'User Name': firstnamesumame@practicename e.g. jackbloggs@testoptician
- Select role(s) you want to allocate to the user and click 'Create'

| IILE                               |   | FIR ST NAME S            |
|------------------------------------|---|--------------------------|
| Miss                               | × | Test                     |
| USER NAME                          |   | TELEPHONE                |
| testuser@test                      |   | 123123123                |
| WDBILE                             |   | REQUE STER'S EMAIL       |
| 123123123                          |   | Useradmin@national.co.uk |
| ORGANI SATION CODE                 |   |                          |
| Test National Roll Out             |   |                          |
| Role                               |   | Status                   |
| CET PRT Supevisor                  |   |                          |
| ContractorSignatory                |   |                          |
| OPHStatementView                   |   |                          |
| OPHHeadOffice                      |   |                          |
| OPHCentralOpticalFundStatementView |   |                          |
| OPHEyeCareTrustStatementView       |   |                          |
| OPH Supplier Signatory (Eng)       |   |                          |
| GOSClaimManager                    |   | •                        |
| CETPRTCisimant                     |   |                          |
| CETPRTReadOnly                     |   |                          |
| CETPRTClaimManager                 |   |                          |
| GOSPerformer                       |   |                          |
| GOSReadOnly                        |   |                          |
| PL Practice Manager                |   |                          |

#### ackbloggs@testoptician e user and click '**Create'**

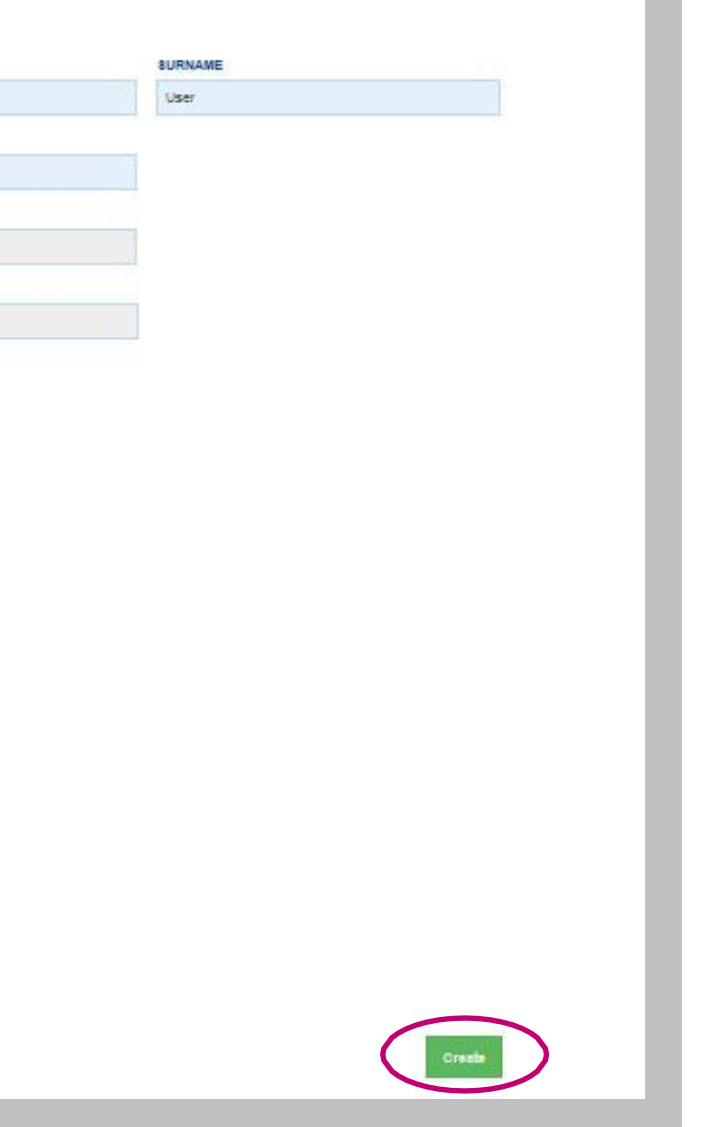

1.5 Make a note of the **Temporary Password** that appears in the pop up and pass it to the user

| C 🔺 Not secure   secure us               | t.pcse.england.nha.uk/HomePortal/  |                                                                                                    |                                                                                                    | • Q 🛧 🐱 🤂                    |
|------------------------------------------|------------------------------------|----------------------------------------------------------------------------------------------------|----------------------------------------------------------------------------------------------------|------------------------------|
| en Apps Hei Suit Portai 🎢 Suit Chini Hei | PCSE Online                        | Internal transing post     Main Internal Partal                                                                      | Constaining petere. 10 still 2 Perai 2 still 2004                                                                                                    | Voer registered suscessfully |
|                                          | HOME USER MANAGEMENT H P           | ease see the temporary password below. Please make<br>or of this temporary password. The password must be o<br>SMT30 | a note of this and indum the<br>hanged at ned loppe.                                                                                                    |                              |
|                                          | CREATE NEW USE                     |                                                                                                    | 04                                                                                                    |                              |
|                                          | Please Salect                      | Tog Spring                                                                                                    | (Longer and Longer and Longe |                              |
|                                          | U SER NAME                         | TELEPHONE                                                                                                    |                                                                                                    |                              |
|                                          |                                    |                                                                                                    |                                                                                                    |                              |
|                                          | MOBILE                             | REQUESTER SEMAIL                                                                                                    |                                                                                                    |                              |
|                                          |                                    | Lia TExtraperuser Qual core                                                                                          |                                                                                                    |                              |
|                                          | ORGANISATION CODE                  |                                                                                                    |                                                                                                    |                              |
|                                          | England Optio Practice 1           |                                                                                                    |                                                                                                    |                              |
|                                          | Role                               | Status                                                                                                    |                                                                                                    |                              |
|                                          | CET PRT Supervisor                 |                                                                                                    |                                                                                                    |                              |
|                                          | OPH Contractor Signatory (Eng)     | u a                                                                                                    |                                                                                                    |                              |
|                                          | OPh1 Statement View (Eng)          |                                                                                                    |                                                                                                    |                              |
|                                          | DPH Head Office (Eng)              |                                                                                                    |                                                                                                    |                              |
|                                          | OPH Supplier Signatory (Eng)       |                                                                                                    |                                                                                                    |                              |
|                                          | OPTOProbily303Estract              | e .                                                                                                    |                                                                                                    |                              |
|                                          | OPH GOS Claim Manager (Engl        |                                                                                                    |                                                                                                    |                              |
|                                          | OPH Training Claim Processor (Eng) |                                                                                                    |                                                                                                    |                              |
|                                          | OPH Transing Claim Verwer (brig)   |                                                                                                    |                                                                                                    |                              |
|                                          | OPPI GOS Craw Receiver For         |                                                                                                    |                                                                                                    |                              |
|                                          | OPH GOS Claw Valuer E na           |                                                                                                    |                                                                                                    |                              |
|                                          | Cancel                             |                                                                                                    |                                                                                                    | 1                            |

1.6 User logs in to PCSE Online with User Name the User Administrator has allocated then and the Temporary Password

- User enters answers\* to 3 security questions

| 3 secure ust pose england ahsuk/HomePortal/User/Management/FirstLogon                                                           | ···· 🗟 🏠                                                                                                    | IIV 🖸                                                                                                    |
|----------------------------------------------------------------------------------------------------|----------------------------------------------------------------------------------------------------|----------------------------------------------------------------------------------------------------|
|                                                                                                    |                                                                                                    |                                                                                                    |
| PCSE Online                                                                                                    | <b>NHS</b><br>England                                                                                                    |                                                                                                    |
| Welcome to PCSE Online                                                                                                    |                                                                                                    |                                                                                                    |
| Please change your password<br>compart passworp                                                                                 |                                                                                                    |                                                                                                    |
| *******                                                                                                    |                                                                                                    |                                                                                                    |
| PASSWORD 0                                                                                                    |                                                                                                    |                                                                                                    |
|                                                                                                    |                                                                                                    |                                                                                                    |
| COMPREMI HALBSTRUCKO                                                                                                    |                                                                                                    |                                                                                                    |
| ********                                                                                                    |                                                                                                    |                                                                                                    |
| PLEASE CHOOSE SECURITY QUESTION 1 PLEASE CHOOSE SECURITY                                                                        | QUESTION 2                                                                                                    |                                                                                                    |
| What is a memorable place? Vihat is a memorable name                                                                            | 7                                                                                                    |                                                                                                    |
| artington Capita                                                                                                    |                                                                                                    |                                                                                                    |
| Answers must be at least 6 characters long.                                                                                     |                                                                                                    |                                                                                                    |
| What is a memorable date?                                                                                                    |                                                                                                    |                                                                                                    |
| e1/16/310                                                                                                    |                                                                                                    |                                                                                                    |
| Cancel                                                                                                    | Centrm                                                                                                    |                                                                                                    |
|                                                                                                    | 17                                                                                                    |                                                                                                    |
| IB 1945 England 2019 Alt right reasoned   <u>Terms &amp; Conditions</u>   <u>Exceptions</u>   <u>Ecosion</u>   <u>Consisten</u> |                                                                                                    |                                                                                                    |
|                                                                                                    |                                                                                                    |                                                                                                    |
|                                                                                                    |                                                                                                    |                                                                                                    |
|                                                                                                    |                                                                                                    |                                                                                                    |
|                                                                                                    |                                                                                                    |                                                                                                    |
|                                                                                                    |                                                                                                    |                                                                                                    |
|                                                                                                    | PCSE Online<br>Place change your password<br>Contrast massword<br>Contrast m | PCE ONION   PLONE ON DESCRIPTION   PLONE ON DESCRIPTION <t< td=""></t<> |

#### 1.7 Pop up message confirms user's new password has been saved

| PCSE Online                                       | Set Password<br>Congratulations you have successfully set y | iður þá |
|---------------------------------------------------|-------------------------------------------------------------|---------|
| Welcome to PCSE                                   |                                                             |         |
| Please change your password<br>cunnent wissword   |                                                             |         |
|                                                   |                                                             |         |
| PASSWORD 0                                        |                                                             |         |
|                                                   |                                                             |         |
| CONFIRM PASSWORD                                  |                                                             |         |
|                                                   |                                                             |         |
| PLEASE CHOOSE SECURITY QUESTION 1                 |                                                             | PL      |
| What is a warmonable place?                       |                                                             | 1       |
|                                                   |                                                             |         |
| ampon                                             |                                                             |         |
| PLEASE CHOOSE SECURITY QUESTION 2                 |                                                             |         |
| What is a memorative data t                       |                                                             |         |
| 01/16/2010                                        |                                                             |         |
| Carrort                                           |                                                             |         |
| - 8 5941 Explane 2019, All rights reserved, ( 3pp | w.A. Constitute I Drivers I Assessibility   Contex          | 3       |
|                                                   |                                                             |         |
|                                                   |                                                             |         |
|                                                   |                                                             |         |
|                                                   |                                                             |         |
|                                                   |                                                             |         |

1.8 User can now log into to PCSE Online with User Name (non email) and Password

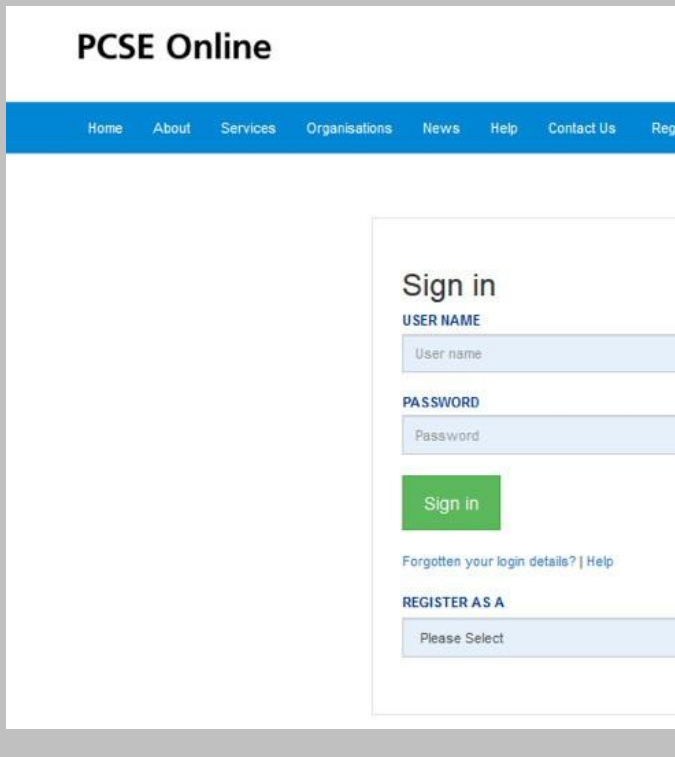

| assword and Security questions  | England    |
|---------------------------------|------------|
|                                 |            |
| Ok                              |            |
|                                 |            |
|                                 |            |
|                                 |            |
|                                 |            |
|                                 |            |
|                                 |            |
| EASE CHOOSE SECURITY DREATION 2 |            |
| What is a memorable name?       |            |
| apta                            |            |
|                                 |            |
|                                 |            |
|                                 |            |
|                                 | Contrary 1 |
|                                 |            |
|                                 |            |
|                                 |            |
|                                 |            |
|                                 |            |
|                                 |            |
|                                 |            |
|                                 |            |

|                         | <b>NHS</b><br>England |
|-------------------------|-----------------------|
| ster <del>-</del> Login |                       |
|                         |                       |
|                         |                       |
|                         |                       |
|                         |                       |
|                         |                       |
|                         |                       |
|                         |                       |
|                         |                       |
|                         |                       |
| ✓ Register              |                       |
|                         |                       |

#### Password reset for user without an email

2.1 Click 'Forgotten your log in details' on the Sign in page

| PCSE Online                    |                                           | NHS<br>England |
|--------------------------------|-------------------------------------------|----------------|
| Home About Services Organisati | ons News Help Contact Us Register - Login |                |
|                                |                                           |                |
|                                |                                           |                |
|                                |                                           |                |
|                                | User name                                 |                |
|                                | PASSWORD                                  |                |
|                                | Password                                  |                |
|                                | Sign in                                   |                |
|                                | Forgotten your login details?   Help      |                |
|                                | REGISTER AS A Please Select  V Register   |                |
|                                |                                           |                |
|                                |                                           |                |

#### 2.2 Enter User Name and dick 'Reset Password'

#### 2.3 Enter answers to the security questions and click 'Confirm'

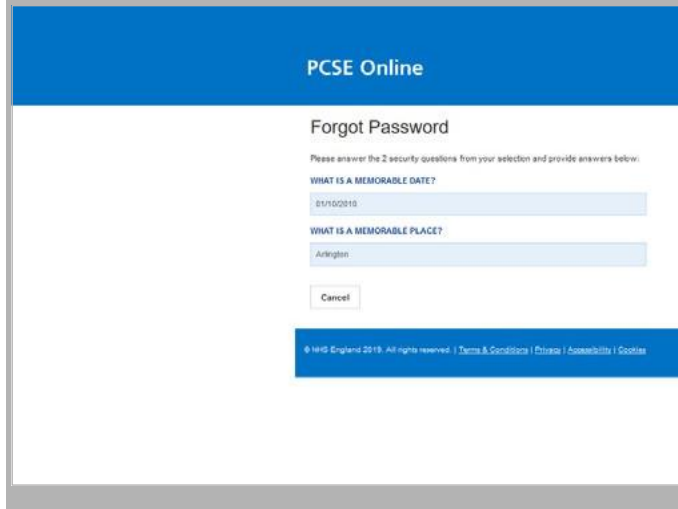

#### 2.4 Enter New Password and click 'Confirm'

| PCSE Online                                                                                      | <b>MHS</b><br>England |
|--------------------------------------------------------------------------------------------------|-----------------------|
| New Password                                                                                     |                       |
| PLEASE ENTER YOUR NEW PASSWORD                                                                   |                       |
| PLEASE CONTIRM YOUR NEW PASSWORD                                                                 |                       |
|                                                                                                  |                       |
| Cancel                                                                                           | Confirm               |
| e hers England 2018. All rights reserves. I Terms & Senetisers I Monet   Assessibility   Section |                       |

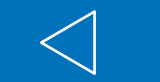

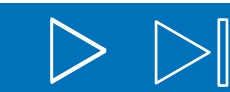

| <b>NHS</b><br>England |  |
|-----------------------|--|
|                       |  |
| Conform               |  |
|                       |  |
|                       |  |

## User without an email is unable to complete Password Reset

3.1 User Administrator logs into PCSE Online and selects 'User Management'

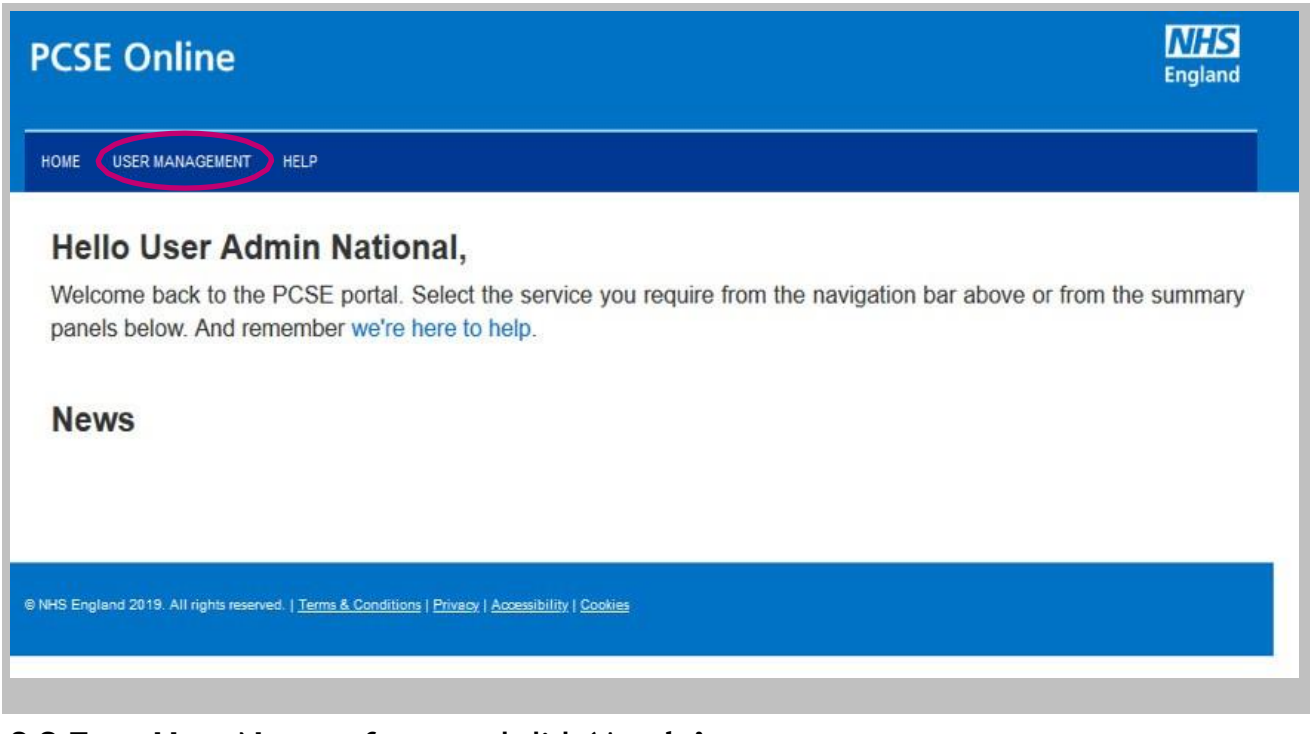

#### 3.2 Enter User Name of user and click 'Apply'

| PCSE Or       | nline                   |                |                  |                    |                      |                    | Englar |
|---------------|-------------------------|----------------|------------------|--------------------|----------------------|--------------------|--------|
| HOME USER     | MANAGEMENT H            | LP             |                  |                    |                      |                    |        |
| Create User P | erformer Registration D | eactivale User | Bulk User Upload |                    |                      |                    |        |
| - Unck Apply  |                         |                |                  | Username 🗸 🗸       | All 🗸                | Apply              | Clear  |
|               |                         |                |                  |                    |                      |                    |        |
| Username      | Surname                 | First name     | Last Logon Time  | Bad Password Count | Account Deactivated. | Account<br>Expired | Action |

#### 3.3 Click 'Edit User'

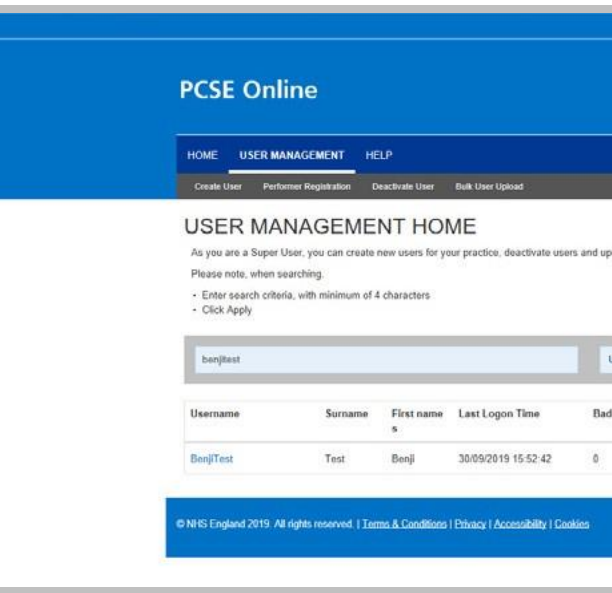

#### 3.4 Click 'Reset Password'

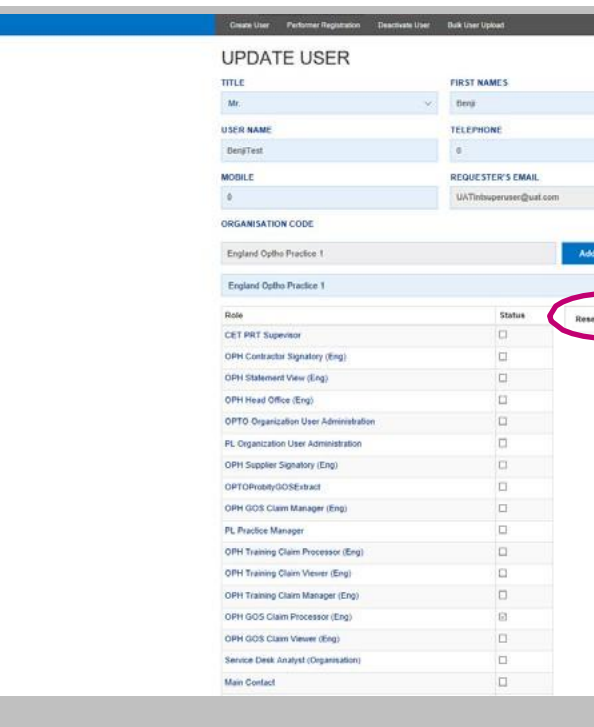

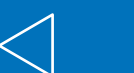

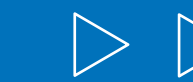

| 🕹 uatintsuperus           | er@uat.com 0 Me | ssages  | Change Organis | ation OSettings |
|---------------------------|-----------------|---------|----------------|-----------------|
|                           |                 |         |                | NHS             |
|                           |                 |         |                | England         |
|                           |                 |         |                |                 |
|                           |                 |         |                |                 |
| endate user datails have  |                 |         |                |                 |
| ipoate user oetails nere. |                 |         |                |                 |
|                           |                 |         |                |                 |
| Username 🗸 🗸              | All             | ÷       | Apply          | Clear           |
| ad Password Count         | Account Deact   | ivated. | Account        | Action          |
|                           | No              |         | Expired        | EditUser        |
| 5                         | 2943 K          |         | 1997.53        |                 |
|                           |                 |         |                |                 |
|                           |                 |         |                |                 |
|                           |                 |         |                |                 |

| SURANE<br>Ted                                                                                                    |             |          |  |
|----------------------------------------------------------------------------------------------------|-------------|----------|--|
| SUBALME                                                                                                    |             |          |  |
| SURANCE       Test                                                                                                    |             |          |  |
| red                                                                                                    |             | SURNAME  |  |
| rgarvia de la la la la la la la la la la la la la                                                                                                    |             | Test     |  |
| rganizadirga                                                                                                    |             |          |  |
| rgenometric<br>as an or of the transmission of the transmission of transmission of transmission o |             |          |  |
| rgentuefort                                                                                                    |             |          |  |
| rganizadirga                                                                                                    |             |          |  |
| rgankasfor                                                                                                    |             |          |  |
| rearchadol and a second and a second and a                                                                                                    |             |          |  |
|                                                                                                    |             |          |  |
|                                                                                                    | rganisation |          |  |
| havened                                                                                                    |             | 1        |  |
|                                                                                                    | . v         |          |  |
|                                                                                                    |             |          |  |
|                                                                                                    | Password    | <b>7</b> |  |
|                                                                                                    |             |          |  |
|                                                                                                    |             |          |  |
|                                                                                                    |             |          |  |
|                                                                                                    |             |          |  |
|                                                                                                    |             |          |  |
|                                                                                                    |             |          |  |
|                                                                                                    |             |          |  |
|                                                                                                    |             |          |  |
|                                                                                                    |             |          |  |
|                                                                                                    |             |          |  |
|                                                                                                    |             |          |  |
|                                                                                                    |             |          |  |
|                                                                                                    |             |          |  |
|                                                                                                    |             |          |  |
|                                                                                                    |             |          |  |
|                                                                                                    |             |          |  |
|                                                                                                    |             |          |  |
|                                                                                                    |             |          |  |
|                                                                                                    |             |          |  |
|                                                                                                    |             |          |  |
|                                                                                                    | _           |          |  |

3.5 Make a note of the **Temporary Password** that appears in the pop up and pass it to the user

| i i | PCSE Online                                                                         | vary Password                                                                                                    |                                          | England | <ul> <li>Liser registered successfully.</li> </ul> |
|-----|-------------------------------------------------------------------------------------|----------------------------------------------------------------------------------------------------|------------------------------------------|---------|----------------------------------------------------|
|     | HOME USER MANAGEMENT IN Please<br>User of<br>Crash liker Performer Reputation *pSIM | see the temporary password below. Please make a hote of this temporary password. The password must be changed a T:U | of this and inform the<br>If next logon. |         |                                                    |
|     | CREATE NEW USE                                                                      |                                                                                                    | Ok                                       |         |                                                    |
|     | Please Select                                                                       | •                                                                                                    |                                          |         |                                                    |
|     | USER NAME                                                                           | TELEPHONE                                                                                                    |                                          |         |                                                    |
|     |                                                                                     |                                                                                                    |                                          |         |                                                    |
|     | MOBILE                                                                              | REQUESTER'S EMAIL                                                                                                   |                                          |         |                                                    |
|     |                                                                                     | UATEstacperuser@siat.com                                                                                            |                                          |         |                                                    |
|     | ORGANISATION CODE                                                                   |                                                                                                    |                                          |         |                                                    |
|     | England Cutto Practice 1                                                            |                                                                                                    |                                          |         |                                                    |
|     | Role                                                                                | Sisters                                                                                                    |                                          |         |                                                    |
|     | CET PRT Suprimar                                                                    |                                                                                                    |                                          |         |                                                    |
|     | OPH Contractor Signatory (Eng)                                                      |                                                                                                    |                                          |         |                                                    |
|     | OPH Statement View (Eng)                                                            |                                                                                                    |                                          |         |                                                    |
|     | OPH Head Office (Eng)                                                               |                                                                                                    |                                          |         |                                                    |
|     | OPH Suppler Signatory (Eng)                                                         |                                                                                                    |                                          |         |                                                    |
|     | OPTOPiologOSE/aud                                                                   |                                                                                                    |                                          |         |                                                    |
|     | OPH GOS Claim Manager (Eng)                                                         |                                                                                                    |                                          |         |                                                    |
|     | OPH Training Claim Processor (Eng)                                                  |                                                                                                    |                                          |         |                                                    |
|     | OPH Training Claim Verver (Eng)                                                     |                                                                                                    |                                          |         |                                                    |
|     | OPH Training Claim Manager (Eng)                                                    |                                                                                                    |                                          |         |                                                    |
|     | OPH GOT Claim Processor (Eng)                                                       |                                                                                                    |                                          |         |                                                    |
|     | OPH OOS Claim Viewer (Eng)                                                          |                                                                                                    |                                          |         |                                                    |
|     | Cancel                                                                              |                                                                                                    |                                          | Crush   |                                                    |

3.7 Pop up message confirms user's new password has been saved

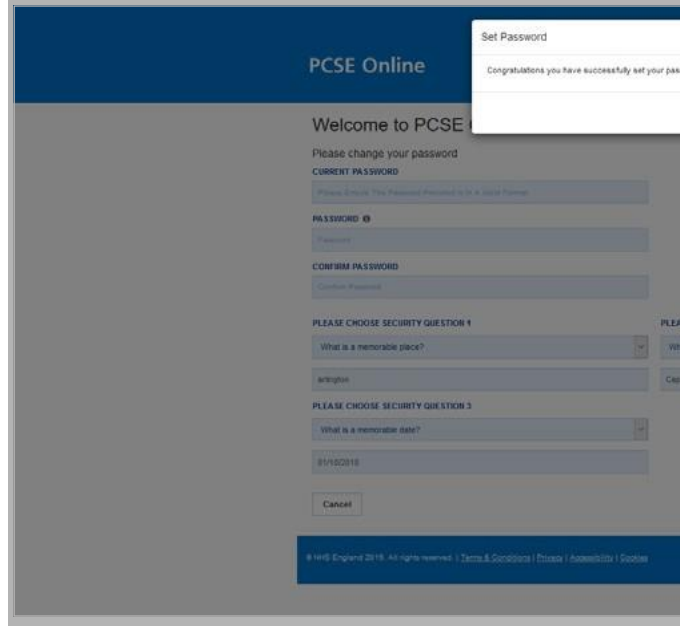

- 3.6 User logs in to PCSE Online with their User Name and the new Temporary Password
  - User enters answers\* to 3 security questions

| PCSE Online                                                                          |                                   | England |
|--------------------------------------------------------------------------------------|-----------------------------------|---------|
| Welcome to PCSE Online                                                               |                                   |         |
| Please change your password<br>current PASSWORD                                      |                                   |         |
|                                                                                      |                                   |         |
| PASSWORD 0                                                                           |                                   |         |
|                                                                                      |                                   |         |
| CONFIRM PASSWORD                                                                     |                                   |         |
| *******                                                                              |                                   |         |
| PLEASE CHOOSE SECURITY QUESTION 1                                                    | PLEASE CHOOSE SECURITY QUESTION 2 |         |
| What is a memorable place?                                                           | What is a memorable name?         |         |
| artington                                                                            | Capito                            |         |
| Answers must be at least 6 characters long                                           |                                   |         |
| PLEASE CHOOSE SECURITY QUESTION 3                                                    |                                   |         |
| What is a memorable date?                                                            | -                                 |         |
| esmogere                                                                             |                                   |         |
| Cancel                                                                               |                                   | Confirm |
| 8 Hett England 2018 All rights reasoned.   Zama & Catablian   Estado   Accessibility | anna                              |         |

\*answers to security questions must be at least 6 characters long

| assword and Security questions                                |  |
|---------------------------------------------------------------|--|
| Ok                                                            |  |
|                                                               |  |
| EASE CHOOSE SECURITY QUESTION 2<br>Vital is a memorable name? |  |
|                                                               |  |
|                                                               |  |